# **MOSINEE ATHLETICS - SCOREBOARDS 101 TUTORIAL**

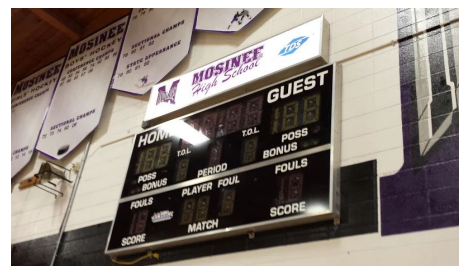

STEP 1:

-ENSURE SCOREBOARD UNIT(S) ON

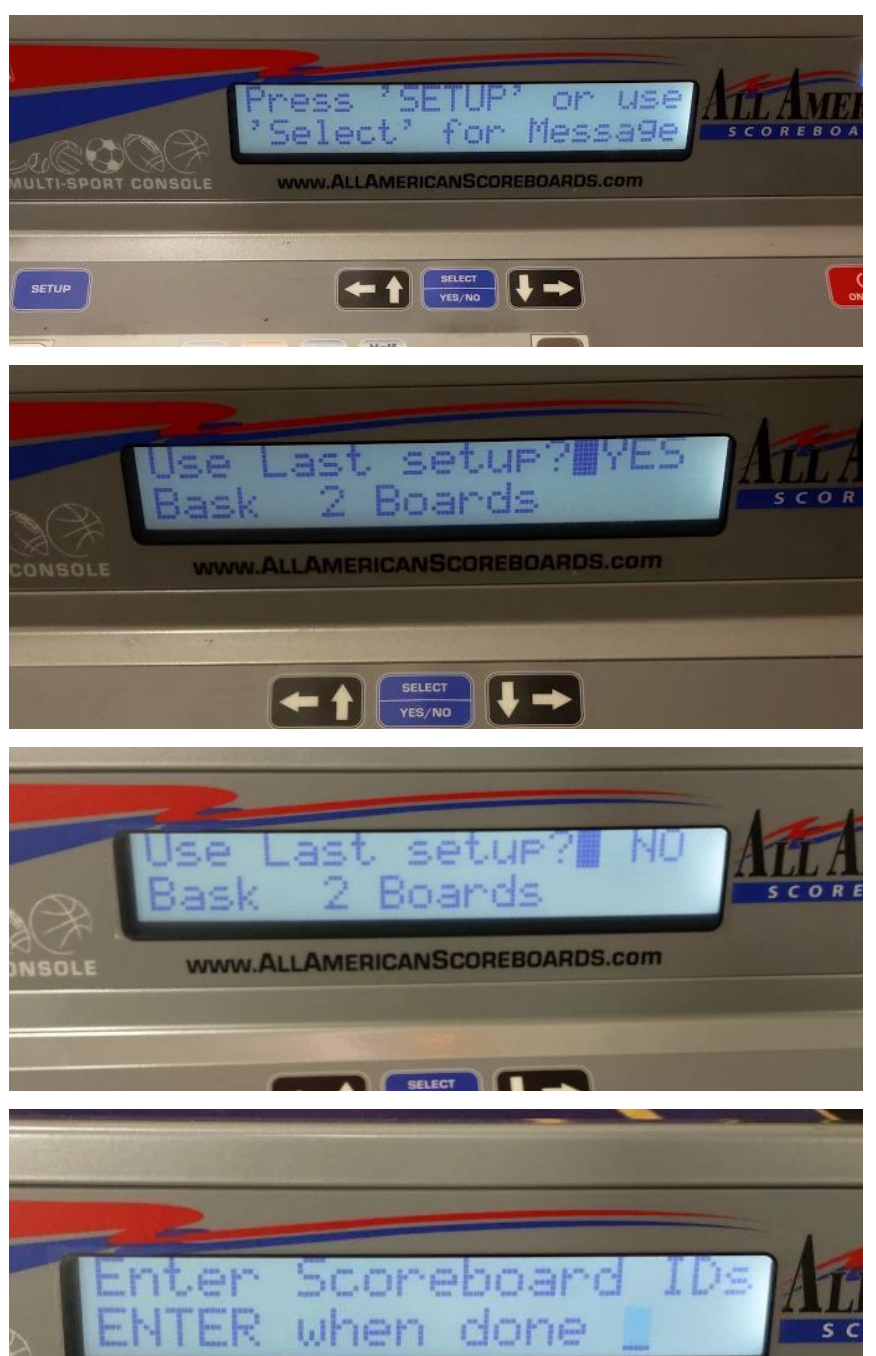

www.ALLAMERICANSCOREBOARDS.com

#### STEP 2:

-TURN ON CONTROLLER

- PUSH SETUP BUTTON (IF PROMPTED)

#### STEP 3A (DONE):

-IF SAME SETUP AS THE PREVIOUS EVENT SIMPLY PRESS ENTER AND THE BOARDS WILL AUTOMATICALLY SYNC

# STEP 3B (CONTINUE):

-IF DIFFERENT SETUP AS THE PREVIOUS EVENT IS DESIRED, PRESS THE "NO" BUTTON AND HIT ENTER

# STEP 4:

-YOU WILL BE PROMPTED TO ENTER SCOREBOARD ID LOCATED ON THE WALL SCOREBOARD

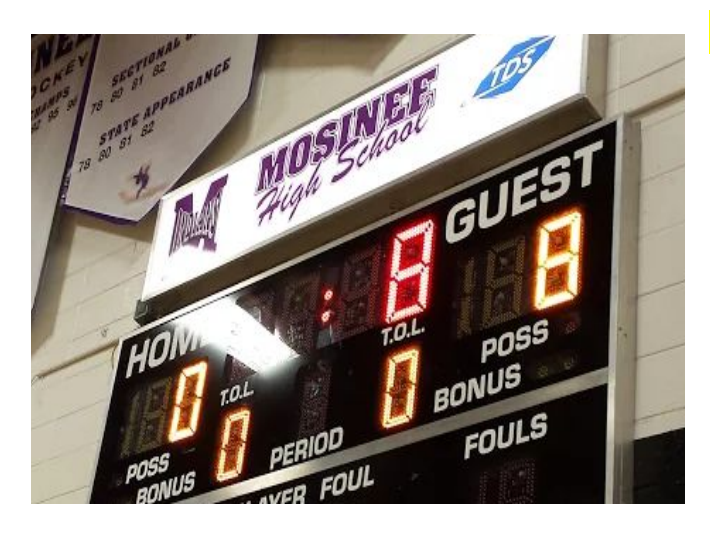

ER when done

www.ALLAMERICANSCOREBOARDS.com

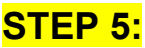

-SCOREBOARD WILL DISPLAY A SINGLE DIGIT ID

-ON THIS BOARD THE ID IS 8 (IF USING 1 CONTROLLER FOR 2 BOARDS ENTER THE 1ST ID NUMBER AND THEN THE 2ND ID NUMBER

#### STEP 6:

-PRESS THE NUMBER 8 AND HIT ENTER

-YOU MAY BE PROMPTED TO HIT ENTER TWICE OR HIT THE NUMBER 0 AFTER YOU ENTER THE ID

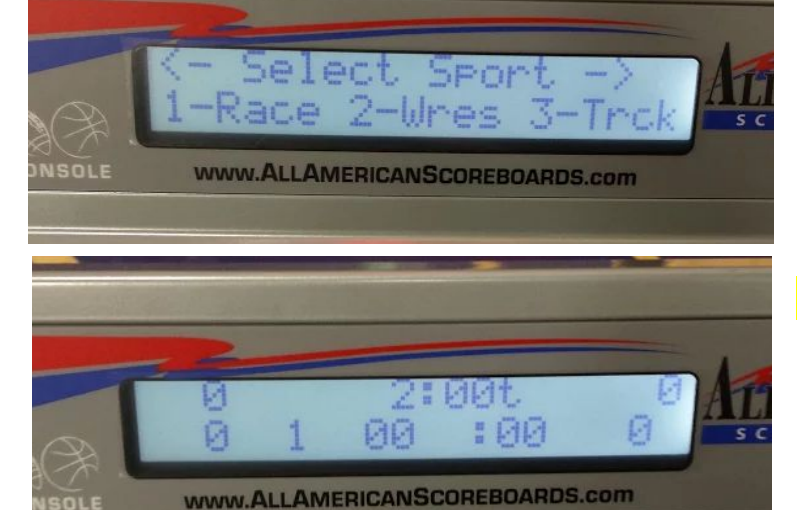

# STEP 7:

-YOU MAY THEN PRESS THE NUMBER WHICH DESIGNATES THE SPORT DESIRED

#### STEP 8 (DONE):

-DEFAULT SETTING FOR SPORT CHOSEN WILL AUTOMATICALLY SYNC

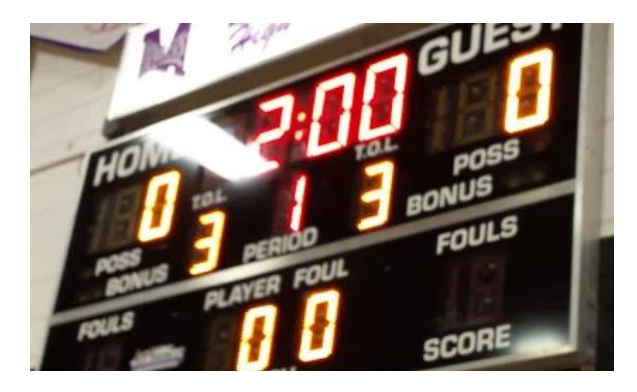

# WARNING:

-IF THE SCOREBOARD DOES NOT LINK OR AT ANYTIME STOPS RESPONDING - TURN OFF THE CONTROLLER FOR 30 SECONDS AND BEGIN WITH **STEP 1**